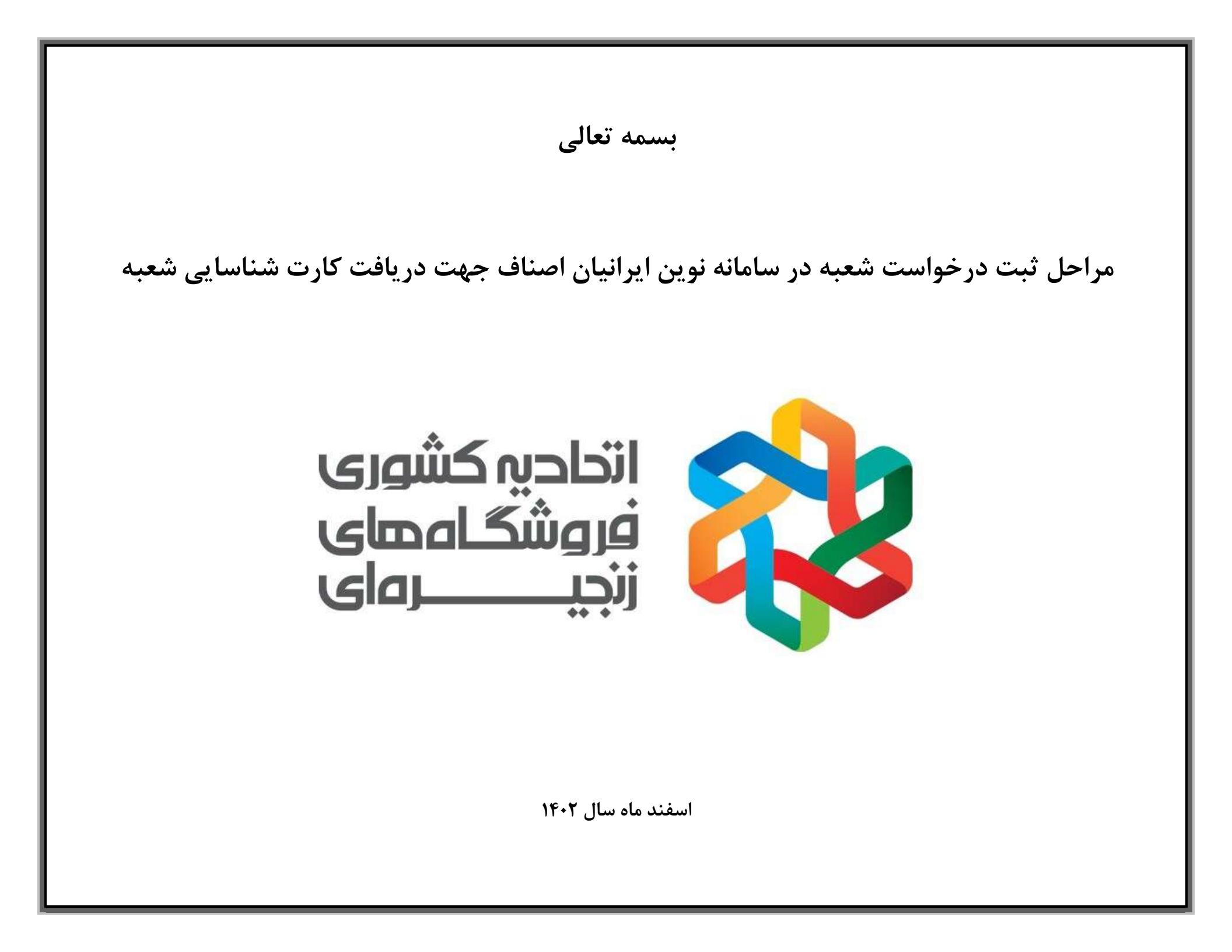

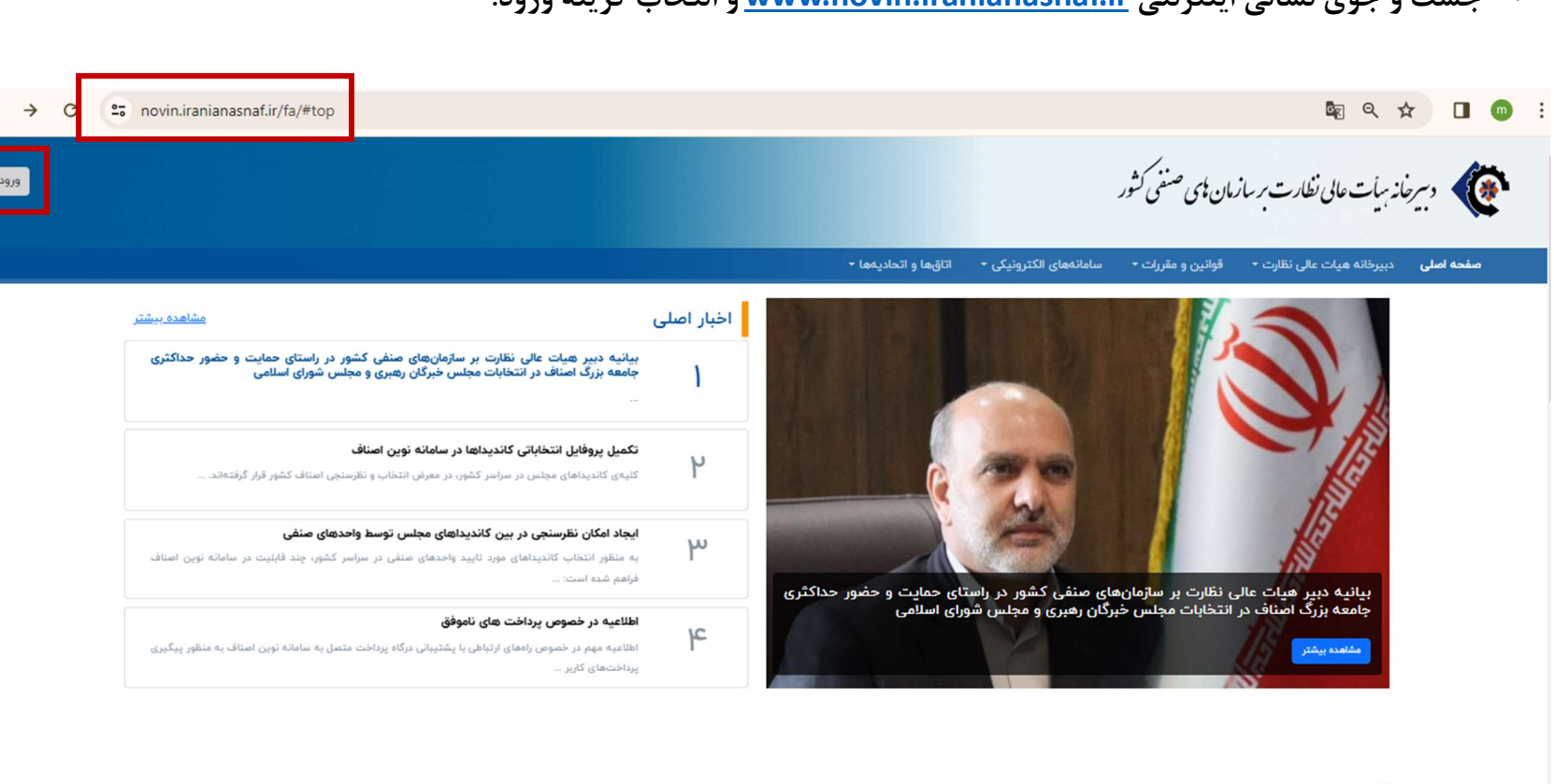

<complex-block>

مشاهده ببشتر

#### ۱- جست و جوی نشانی اینترنتی <u>www.novin.iranianasnaf.ir</u> و انتخاب گزینه ورود:

اخبار

#### ۲- انتخاب گزینه ورود متقاضیان و ورود به پنل دارنده پروانه کسب از طریق رمز عبور یا کد یکبار مصرف:

| ب<br>بر سازمان های صنفی کشور | د بیرخانه هیأت عالی نظارت                                   |
|------------------------------|-------------------------------------------------------------|
| Westerland and               | ورود به حساب کاربری<br>مد متقاضات                           |
|                              | شماره همراه"<br>۱۹۲۲/۲۰۲۲ و.                                |
|                              | کد ملی/ کد فزاگیر اتباع<br>هه۴۷۷۷۹۶ م                       |
| © (mate                      | رمز نیور<br>                                                |
| Jest is used                 | مرا برای ۲۴ روز به خاطر بسیار<br>۲۹.۹ <u>با خصار ۵ هوار</u> |

- توجه شود که کدملی و شماره تماس متعلق به دارنده پروانه کسب وارد شود.
- در صورت فراموشی رمز عبور و در دسترس نبودن شماره همراه دارنده پروانه کسب، جهت دریافت اطلاعات ورود با کارشناسان اتحادیه تماس حاصل نمایید.

## ۳- نوار سمت راست نمایش دهنده تمامی درخواست ها و اطلاعات صنفی مربوط به دارنده پروانه کسب می باشد.

| ۹                                                         | سامانههای الکترونیک 🗸 اتاقها و اتحادیهها 🗸                                       | صفحه اصلی دبیرخانه هیات عالی نظارت 👽 قوانین و مقررات 👽                                                                                        | Sin a strander                                     |
|-----------------------------------------------------------|----------------------------------------------------------------------------------|----------------------------------------------------------------------------------------------------|----------------------------------------------------|
|                                                           |                                                                                  | ینل کاربری> لیست درخواست.ها> درخواست.های صدور                                                                                                 | 11604/14/10                                        |
|                                                           | ، میتوانید با کلیک روی گزینه تکمیل فرایند مراحل ثبت درخواست خود را تکمیل نمایید. | کاربر گرامی:<br>پس از ثبت درخواست در درگاه ملی مجوزها، درخواست شما وارد لیست زیر شده و<br>شما دارای تعداد • عدد درخواست در حال تکمیل میباشید. | الیست پروانههای کسب<br>]] لیست درخواست ها 🔹        |
| لا درخواست صنور جدید + درخواست صنور جدید                  |                                                                                  | ا درخواست.های صدور پروانه                                                                                                    | <ul> <li>مدیریت مالی</li> <li>ینل پیامک</li> </ul> |
| كديستى كددرخواست تاريخ ثبت څ وضعيت څ وضعيت پرداخت اقدامات | زسته                                                                             | عنوان پروانه استان شهر اتحادیه                                                                                                    |                                                    |
| ۱۴۰۷۲۱۱/۵۷ د شده 🕲 🖻 💿                                    | میره ای عرصه انواع کالا و یا خدمات غیر همگن در فروشگاه های زنجیره ای             | تهران اتحادیه کشوری صنف فروشگاههای بزرگ زنج                                                                                                   |                                                    |
| ۱۳۹۴/۵۲/۵۸ ۲۵۴۹۴۵۲۳۳ ابطال متقاضی 🕲 🖻 📀                   | بیره ای خرده فروشی در فروشگاههای بزرگ زنجیره ای                                  | اتحادیه کشوری منتف فروشگاههای بزرگ زنج                                                                                                    |                                                    |
|                                                           |                                                                                  | تعداد رگورد: ۴                                                                                                    |                                                    |
|                                                           |                                                                                  |                                                                                                    |                                                    |
|                                                           |                                                                                  |                                                                                                    |                                                    |
|                                                           |                                                                                  |                                                                                                    |                                                    |
|                                                           |                                                                                  |                                                                                                    |                                                    |
|                                                           |                                                                                  |                                                                                                    |                                                    |
|                                                           |                                                                                  | مفحه اصلی<br>صدور پروانه گسب                                                                                                    |                                                    |
|                                                           |                                                                                  | میز خدمت وزارت صنعت. معدن و تجارت                                                                                                    | کاربـر: ۰                                          |
|                                                           |                                                                                  |                                                                                                    | [∢ ≟روج ليعانياً<br>نكته:                          |
|                                                           |                                                                                  |                                                                                                    |                                                    |

 در پنل کاربر تمامی اطلاعات مربوط به پروانه کسب های دریافتی از تمامی اتحادیه ها و اتاق ها قابل مشاهده است و پنل نوین هرکاربر صرفا مختص به اتحادیه کشوری فروشگاه های زنجیره ای نمی باشد. <sup>۴</sup>- در قسمت لیست پروانه های کسب، تمامی پروانه های صادر شده بر روی کدملی کاربر قابل مشاهده است و با انتخاب گزینه مشاهده جزئیات می توانید تمامی جزئیات و تصویر پروانه خود را مشاهده نمایید.

|                                                                                                    |                                                                                                    |                                                                   | د سرمانه سات مایی نظارت و سازمان چی مستقی کشور |
|----------------------------------------------------------------------------------------------------|----------------------------------------------------------------------------------------------------|-------------------------------------------------------------------|------------------------------------------------|
|                                                                                                    |                                                                                                    | ینل کاربری> لیست پروانههای کسب                                    | 11604/11/10                                    |
|                                                                                                    |                                                                                                    |                                                                   | 🔛 لیست پروانههای کسب                           |
| پرداخت وجوه اتحادیه: <mark>نامشخص</mark>                                                                               | پرداخت وجوه اتحادیه: <mark>نامشخص</mark>                                                                                           |                                                                   | 📃 لیست درخواست ها 👻                            |
| پرداخت کارت: <mark>نامشخص</mark>                                                                                       | پرداخت کارت: <b>تکمیل شدہ</b>                                                                                                    |                                                                   | 😑 مدیریت مالی                                  |
| کد درخواست: ۲۵۴۹۴۰۶۳۳                                                                                                  | کد درخواست: ۲۰۱۲۴۴۴۵۰۷                                                                                                    |                                                                   | سا، بیامک                                      |
| زمان باقیمانده از اعتبار: •                                                                                            | زمان باقیمانده از اعتبار: ۴ سال ۱ <b>۵ ماه ۲۵ روز</b>                                                                              | +                                                                 |                                                |
| نوع پروانه کسب: <b>فروشکاههای بزرک زنجیره ای</b><br>اتحادیه میدهای <b>اتحادیه کشوری مریف فروشگاههای بنگ بنده به ای</b> | نوع پروانه کسب؛ <b>قروشناههای بزرگ زنجیره ای</b><br>اتحادیه میدماه: ا <b>تحادیه کشوی مریف فرمهٔ گامهای بزیگ ننجید ای</b>           | اقزودن پروانه جدید                                                |                                                |
| استه شغلی: خده فرمند، در فرمشگاههای بزرگ زنجیه ای.                                                                     | ایک یک شروعی، ایک یک تصوری شمک مروست سهای برزگ ریچین ای<br>رسته شفان: عرضه انواع کالا و با خدمات غیر همگن در فروشگاه های زنچینه ای |                                                                   |                                                |
| است متان، عرف مروحی در مروحی مر بروحی می پر در میتود دی                                                                | رصد میں در درج در وج حدید چر میں در دروست می رمبیرہ ہی                                                                             |                                                                   |                                                |
|                                                                                                    |                                                                                                    |                                                                   |                                                |
| مشاهده جزئیات 🗙                                                                                                    | مشاهده جزئیات ≫                                                                                                    |                                                                   |                                                |
|                                                                                                    |                                                                                                    |                                                                   |                                                |
|                                                                                                    |                                                                                                    |                                                                   | _                                              |
|                                                                                                    |                                                                                                    | صفحه اصلی<br>مدور پروانه کسب<br>میز خدمت وزارت صنعت، معدن و تجارت | 9                                              |
|                                                                                                    |                                                                                                    | صفحه املی<br>مدور پروانه کسب<br>میز خدمت وزارت صنعت. معدن و تجارت | ون<br>معند المعالية<br>5 new notificati        |
|                                                                                                    |                                                                                                    | صفحه اصلی<br>مدور پروانه کسب<br>میز خدمت وزارت صنعت، معدن و تجارت | ;<br>نور کې کور<br>S new notificat             |
|                                                                                                    |                                                                                                    | صفحه املی<br>مدور یروانه گسب<br>میز خدمت وزارت صنعت. معدن و تجارت | ;<br>ن ف ع ع<br>5 new notificat                |
|                                                                                                    |                                                                                                    | مشمه اصلی<br>صنور پروانه کسب<br>میز خدمت وزارت صنعت، معدن و تجارت | ین<br>فریغ<br>S new notificati                 |
|                                                                                                    |                                                                                                    | صفحه املی<br>صدور پروانه کسب<br>میز خدمت وزارت صنعت. معدن و تجارت | ی<br>فیمج<br>5 new notificati                  |
|                                                                                                    |                                                                                                    | صفحه املی<br>مدور یروانه کسب<br>میز خدمت وزارت صنعت. معدن و تجارت | ین<br>فینی ک<br>S new notificati               |
|                                                                                                    |                                                                                                    | صفحه املی<br>مدور پروانه کسب<br>میز خدمت وزارت صنعت. معدن و تجارت | ی<br>فیفچ<br>5 new notificat                   |

## - در قسمت لیست درخواست ها، سه درخواست صدور، تمدید و تغییر قابل مشاهده می باشد.

| ۸                                                              |                                                                                                    | انائها و اتحادیهما 🖌<br>ان فرایند مراحل ثبت درخواست خود را تکمیل نمایید. | سامانه های الکترونیک 🗸                                   | نارت ب قوانین و مغررات ب<br>تاهای صدور<br>مجوزها، درخواست شما وارد لیست زیر شد<br>در حال تکمیل می باشید. | مفحه اصلی دبیرخانه هیات عالی ند<br>پنل کاربری ک لیست درخواستها ک درخواست<br>( کاربر گرامی:<br>پس از ثبت درخواست در درگاه ط<br>شما دارای تعداد • عدد درخواست | رمیزیات ان تقدیم بدان می می کرد<br>بر بزیات ان تقدیم بدان می می کرد<br>ان ایست بروانه های کسب<br>ایست دروتواست ها<br>درخواست های مندور |
|----------------------------------------------------------------|----------------------------------------------------------------------------------------------------|--------------------------------------------------------------------------|----------------------------------------------------------|----------------------------------------------------------------------------------------------------|----------------------------------------------------------------------------------------------------|----------------------------------------------------------------------------------------------------|
| ک درخواست مدور جدید<br>پ وهمیت پرداخت اقدامات                  | کد درخواست تاریخ ثبت                                                                                     | كديستى                                                                   | رسته                                                     | اتحاديه                                                                                                  | ا درخواست.های صدور پروانه 🛚                                                                                                    | درخواستهای تمدید<br>درخواستهای تغییر<br>۲ مدیریت مالی                                                                                  |
| فعال امادر شده کی او ی او<br>ابطال متفاعی کی او ی او ی         | ነዮ <sub>፡</sub> ም/ነበ/•V •••<br>ነሥሳዮ/ <sub>፡</sub> የ/፡<br>ሥሳዮ/ <sub>፡</sub> የ/፡<br>የዕዮሳዮ <sub>፡</sub> ዮምሥ | یا خدمات غیر همگن در فروشگاه های زنجیره ای<br>فروشگاههای بزرگ زنجیره ای  | ه زنجیره ای عرضه انواع کالا ر<br>انجیره ای خرده فروشی در | اتحادیه کشوری صنف فروشگاههای بزرگ<br>اتحادیه کشوری صنف فروشگاههای بزرگ                                   | calo<br>Sauk Jours                                                                                                    | 📼 ينل بيامک 🕶                                                                                                    |
|                                                                |                                                                                                    |                                                                          |                                                          |                                                                                                    |                                                                                                    |                                                                                                    |
|                                                                |                                                                                                    |                                                                          |                                                          |                                                                                                    |                                                                                                    |                                                                                                    |
|                                                                |                                                                                                    |                                                                          |                                                          |                                                                                                    | مفحه اصلی<br>مدور پروانه کسب                                                                                                    |                                                                                                    |
| :ps://iranianasnaf.ir/panel/#/profile/license/requests/issuing |                                                                                                    |                                                                          |                                                          |                                                                                                    | میر عدمت وربرت مسعت، معدن و تجر                                                                                                    | سر: ا<br>آب فسروج سعانا                                                                                                    |
|                                                                |                                                                                                    |                                                                          |                                                          |                                                                                                    |                                                                                                    |                                                                                                    |
|                                                                |                                                                                                    |                                                                          |                                                          |                                                                                                    |                                                                                                    |                                                                                                    |

# <sup>7</sup>- در قسمت درخواست های صدور می توانید درخواست های قبلی و وضعیت آنها را مشاهده و نسبت به ثبت درخواست جدید اقدام نمایید.

|                             |                |             |             |          | رونیک 🗙 اتاقها و اتحادیهها 🗸<br>                              | سامانههای الک<br>  | قوانین و مقررات 🗸                     | ه عالی نظارت 🗸                              | ه اصلی دبیرخانه هیات                                              | مفح                    | ن بالمان تكارت بر ماندان وای منتی کثور<br>و بیات عالی تكارت بر ماندان وای منتی کثور |
|-----------------------------|----------------|-------------|-------------|----------|---------------------------------------------------------------|--------------------|---------------------------------------|---------------------------------------------|-------------------------------------------------------------------|------------------------|-------------------------------------------------------------------------------------|
|                             |                |             |             |          |                                                               |                    |                                       | رخواستهای صدور                              | یری> لیست درخواستها> ۱                                            | پنل کار                | 11604/14/10                                                                         |
|                             |                |             |             |          | روی گزینه تکمیل فرایند مراحل ثبت درخواست خود را تکمیل نمایید. | و میتوانید با کلیک | است شما وارد لیست زیر شده<br>میباشید. | درگاه ملی مجوزها، درخ<br>خواست در حال تکمیل | ) کاربر گرامی:<br>پس از ثبت درخواست در<br>شما دارای تعداد • عدد د | 0                      | لیست پروانههای کسب<br><mark>لیست درخواست ها</mark>                                  |
| لغباتسر + درخواست صدور جدید | 7              |             |             |          |                                                               |                    |                                       | انه                                         | رخواستهای صدور پرو                                                | J                      | فواستهای صدور<br>فواستهای تمدید                                                     |
| پرداخت اقدامات              | وضعيت \$ وضعيت | تاريخ ثبت 💲 | کد درخواست  | كدپستى   | مته                                                           | 3                  |                                       | شهر اتحادیه                                 | ، پروانه استان                                                    | متوان                  | فواستهای تغییر                                                                      |
| e ® = •                     | فعال/صادر شده  | 1f°8/11/9A  | 000FFYFAllV |          | مرضه انواع کالا و یا خدمات غیر همگن در فروشگاه های زنجیره ای  | نجیرہ ای           | وری صنف فروشگاههای بزرگ زن            | نهران اتحادیه کش                            |                                                                   |                        | مدیریت مالی                                                                         |
| مشاهده جزئیات<br>۲۰۰۰ ع     | ابطال متقاضى   | 189F/0Y/0A  | የፚ۴۹۴°ንሥኡ   |          | درده فروشی در فروشگاههای بزرگ زنجیره ای                       | نجیرہ ای           | وری صنف فروشگاههای بزرگ زن            | اتحادیه کش                                  |                                                                   | ľ                      | پن پیمک                                                                             |
| < 1 >                       |                |             |             |          |                                                               |                    |                                       |                                             | . رکورد: ۲                                                        | تعداد                  |                                                                                     |
|                             |                |             |             |          |                                                               |                    |                                       | و تجارت                                     | اصلی<br>پروانه کسب<br>معدوزارت صنعت، معدن                         | صفحه<br>صدور<br>میز خا |                                                                                     |
|                             |                |             |             |          |                                                               |                    |                                       |                                             |                                                                   | 13.F 45-               |                                                                                     |
|                             |                |             |             | به ندارد | م<br>و ارتباطی با درخواست مجوز شع                             | ده و هيچ           | کسب اصلی بو                           | دور پروانه                                  | درخواست ص                                                         | ، فقط برای             | این قسمت                                                                            |
|                             |                |             |             |          |                                                               |                    |                                       |                                             |                                                                   |                        |                                                                                     |
|                             |                |             |             |          |                                                               |                    |                                       |                                             |                                                                   |                        |                                                                                     |

## ۷- در قسمت درخواست های تمدید می توانید نسبت به تمدید پروانه کسب اصلی خود اقدام نموده و درخواست های قبلی خود را مشاهده نمایید.

| ٩                                                              |                 |          | اتاقها و اتحادیهها 🗸 | فوانین و مقررات 🗸 سامانه های اکترونیک 🖌<br> | ب دبیرفانه هیات عالی نظارت 🗸                           | صفحه اصلر                            |                                            |     |
|----------------------------------------------------------------|-----------------|----------|----------------------|---------------------------------------------|--------------------------------------------------------|--------------------------------------|--------------------------------------------|-----|
| ك فبتر + درمواست جديد                                          |                 |          |                      |                                             | لیست درخواستها> درخواستهای تمدید<br>ستهای تغییر پروانه | پنل کاربری پ<br><b>اا</b> درخوان     | 11604/14/10                                |     |
| اقدامات                                                        | \$ ومعيت يرداخت | \$ وضعيت | تاريخ ثبت            | نوع درخواست                                 | ه کد درخواست                                           | عنوان پروائ                          | ال لیست پروانههای کسب<br>ایست درخواست ها م |     |
|                                                                | 6               | صادر شده | ۱۴°۸/°d/°λ           | تمديد پروانه كسب                            | ۴lenimuma<br>۲                                         |                                      | درخواستهای صدور<br>درخواستهای تمدید        |     |
|                                                                |                 |          |                      |                                             | 15                                                     | تعداد رتورد                          | درخواستهای تغییر 🖻 مدیریت مالی             |     |
|                                                                |                 |          |                      |                                             |                                                        |                                      | 🖂 بنل بیامک 🔻                              |     |
|                                                                |                 |          |                      |                                             |                                                        |                                      |                                            |     |
|                                                                |                 |          |                      |                                             |                                                        |                                      |                                            |     |
|                                                                |                 |          |                      |                                             |                                                        |                                      |                                            |     |
|                                                                |                 |          |                      |                                             |                                                        | 111.1                                |                                            |     |
|                                                                |                 |          |                      |                                             | ی<br>ه کسب<br>وزارت صنعت، معدن و تجارت                 | صفحه اصلر<br>صدور پروانا<br>میز خدمت | ريسرة :                                    | کار |
| https://iranianasnaf.ir/panel/#/profile/license/requests/tamdi | id              |          |                      |                                             |                                                        |                                      | (← فــروج ســه=١١                          |     |
|                                                                |                 |          |                      |                                             |                                                        |                                      |                                            |     |
|                                                                |                 |          |                      |                                             |                                                        |                                      |                                            |     |
|                                                                |                 |          |                      |                                             |                                                        |                                      |                                            | _   |

^- در قسمت درخواست تغییر شما می توانید تمامی درخواست های تغییر مرتبط با شعبه و پروانه کسب اصلی را انجام دهید. به منظور ثبت
 درخواست صدور کارت شناسایی (ثبت شعبه جدید) از این قسمت گزینه درخواست جدید را انتخاب کنید.

| ł    | ٩                                                         |                 |          | اتاقها و اتحادیهها 🗸    | قوانین و مقررات 🗸 سامانههای الکترونیک 🖌 | صفحه اصلی دبیرخانه هیات عالی نظارت 🗸                                       |                                                                    |
|------|-----------------------------------------------------------|-----------------|----------|-------------------------|-----------------------------------------|----------------------------------------------------------------------------|--------------------------------------------------------------------|
|      | √ فباتــر + درفواست جدید                                  |                 |          |                         |                                         | ینل کاربری/ لیست درخواستها/ درخواستهای تغییر<br>از درخواستهای تغییر پروانه | میریکی مرکزی می بر<br>۱۴۰۲/۱۲/۱۵<br>۱۴۰۲/۱۲/۱۵ لیست پروانه های کسب |
|      | اقدامات                                                   | \$ وضعيت پرداخت | \$ وضعيت | تاريخ ثبت               | نوع درخواست                             | عنوان پروانه کد درخواست                                                    | 📘 ليست درخواست ها 🔹                                                |
|      | e (s) = (s)                                               |                 | صادر شده | 18°84/11/14             | درخواست دریافت کد یکتا                  | льнльчь.                                                                   | درخواستهای صدور                                                    |
|      | e 🛞 🖻 👁                                                   | Ū               | صادر شده | 11 <sup>6</sup> °Å/1°\Å | تغيير آدرس                              | 22010For                                                                   | درخواستهای تغییر                                                   |
|      |                                                           | Ū               | رد شده   | ۱۴۵۴۸۱۵<br>۱۷           | تغيير آدرس                              | ٩٨١٩٩٧٥١٣                                                                  | مدیریت مالی                                                        |
|      | ₽ 🛞 🖻 👁                                                   |                 | صادر شده |                         | درخواست شعبه فروشگاه زنجیرهای           | ٣٥٣٧٢٧۶٩۵                                                                  |                                                                    |
|      | ₽ ⊙ E <b>©</b>                                            |                 | صادر شده |                         | درخواست شعبه فروشگاه زنجیرهای           | ν₀γλѽμίνλ                                                                  |                                                                    |
|      | e 📀 🖻 👁                                                   |                 | صادر شده |                         | درخواست شعبه فروشگاه زنجیرهای           | 000FWAAMF                                                                  |                                                                    |
|      | e 📀 🖻 👁                                                   |                 | صادر شده |                         | درخواست شعبه فروشگاه زنجیرهای           | 000A9AV9YA                                                                 |                                                                    |
|      | <b>₽ ⊗ 8 ©</b>                                            |                 | صادر شده |                         | درخواست شعبه فروشگاه زنجیرهای           | •••0Q9F9F9                                                                 |                                                                    |
|      | ₽ ⊗ E <b>©</b>                                            |                 | صادر شده |                         | درخواست شعبه فروشگاه زنجیرهای           | 000¥19۵۳0                                                                  |                                                                    |
|      |                                                           |                 |          |                         |                                         | صفحه اصلی<br>صدور پروانه کسب<br>میز خدمت وزارت صنعت. معدن و تجارت          | کاربىر: -                                                          |
| http | s://iranianasnaf.ir/panel/#/profile/license/requests/chan | ge              |          |                         |                                         |                                                                            | [← فــروج سنه≠                                                     |

۹- در پنجره باز شده، در کشوی اول شناسه صنفی پروانه ای را انتخاب نمایید که شعبه جدید تحت پوشش آن پروانه اصلی فعال است و در کشوی دوم درخواست شعبه فروشگاه زنجیره ای را انتخاب کنید.

|   |            |                                                                                                    |                                                             | ب درخواست.«۲) درخواست.«ای تغییر<br>رهای تغییر پروانه |
|---|------------|----------------------------------------------------------------------------------------------------|-------------------------------------------------------------|------------------------------------------------------|
|   |            |                                                                                                    |                                                             | كد درخواست                                           |
|   |            |                                                                                                    |                                                             | VFFVFAFee                                            |
| 0 |            | تقییر ادرس<br>ابقال پروانه کسپ<br>مجوز محصولات دخانی<br>درخواست شعبه فروشگاه زنجیرهای<br>تقییر رسته<br>حذف یا افزودن مباشر / شرکا | خواست جدید<br>۱۰ بیران نود را شنب کید<br>فروشگاه ه<br>تایید |                                                      |
|   | مادر شده . |                                                                                                    | دونواست تستره الروشگاه رجبورای                              | *********                                            |
|   |            |                                                                                                    |                                                             | and FRAMes                                           |
|   |            |                                                                                                    |                                                             | سیا<br>کا مذہبکہ معدان و اخبارک                      |

نکته:

• سایر تغییرات مرتبط با شناسه انتخابی نظیر تغییر آدرس، ابطال، تغییر رسته، حذف و یا افزودن مباشر نیز از این مسیر انجام می گردد.

# ۱۰ نسبت به تكميل اطلاعات واحد صنفى نظير كدپستى، عنوان تابلو و شماره تماس اقدام نماييد.

| ۹             | ونيک 🗙 اتاؤها و انحاديه ها 🗸 | قوانین و مقررات 🗸 سامانههای الکترو<br>ــــــــــــــــــــــــــــــــــــ | صفحه اصلی دبیرخانه هیات عالی نظارت 🗸                                          | ()                                                |
|---------------|------------------------------|----------------------------------------------------------------------------|-------------------------------------------------------------------------------|---------------------------------------------------|
|               | اطلاعات واحد صنفى            |                                                                            |                                                                               | دسریکذ بیات عالی<br>تصارت بر سازمان یکی صنعی کشور |
| Na. 1997      |                              |                                                                            | اطلاعات پروانه نظام صنفی                                                      | یست پروانههای کسب                                 |
| کوفی جنوفی 👻  | D - Contraction Contraction  | *                                                                          | فُرُوَشگاههای بزرگ زنجیره ای                                                  |                                                   |
|               |                              | 0 -                                                                        | مدت بروانه<br>دائم (پنج ساله)                                                 | 🕚 اطلاعات واحد صنفی                               |
|               |                              | م و قوانین آن را پذیرفتم                                                   | 🗾 آئین نامه نحوه صدور و تمدید پروانه گسب را مطالعه کرده                       | ۲ اطلاعات فردی                                    |
|               |                              |                                                                            | 📙 اطلاعات رسته شفلی                                                           | ۳ بارگذاری مدارک                                  |
|               | 🖬 کشوری                      | جیرہ ای 🚽                                                                  | ر <del>ست شمی</del><br>عرضه انواع کالا و یا خدمات غیر همگن در فروشگاه های زند | ۴) پیش نمایش                                      |
|               |                              |                                                                            |                                                                               | ۶ کد درخواست                                      |
| * at          |                              |                                                                            | اطلاعات شعبه                                                                  |                                                   |
| توان          | • olyes                      | 0                                                                          | IFIF91AVII                                                                    |                                                   |
| - خماره تقن • | - موان تابو +<br>د           |                                                                            | 📘 واحد صنفی در روستا واقع شده است.                                            |                                                   |
|               |                              |                                                                            | وسانت                                                                         |                                                   |
|               |                              |                                                                            |                                                                               |                                                   |
|               |                              | سيد حسين فاطمى. ايتاک ه.٢٨٧. طبقه همکف                                     | تهران. تهران. مرکزی، فاطمی. خیابان بابا طاهر. خیابان دکتر ،                   |                                                   |
| ادامه ک       |                              |                                                                            | انصراف                                                                        |                                                   |
|               |                              |                                                                            | صفحه اصلی                                                                     |                                                   |
|               |                              |                                                                            | مدور پروانه کسب<br>میز خدمت وزارت صنعت. معدن و تجارت                          |                                                   |
|               |                              |                                                                            |                                                                               |                                                   |

نكته:

- متون طوسی رنگ قابل ویرایش نبوده و اطلاعات مربوط به پروانه کسب اصلی را نمایش می دهد.
  - استعلام پستی برخط انجام می گردد و احتیاجی به تایپ نشانی واحد صنفی نمی باشد
- آدرس و کدپستی باید با نشانی و کدپستی مندرج در قرارداد بارگذاری شده در مراحل بعد مطابقت داشته باشد در غیر اینصورت درخواست توسط اتحادیه رد خواهد شد.
- عنوان تابلو دقیقا عنوان علامت تجاری قید شده در پروانه کسب اصلی درج گردد و از افزودن پیشوند و پسوند خودداری گردد؛ در غیر اینصورت درخواست توسط اتحادیه رد

خواهد شد.

۱۱- در قسمت آیسیک های انتخاب شده نسبت به انتخاب گروه کالایی مورد عرضه و رسته فعالیت خود اقدام نمایید.

| ٩                               |                                                          | ی الکترونیک 🖌 اتاقها و اتحادیهها 🗸              | قوانین و مقررات 🗸 سامانه ه<br>ـــــــــــــــــــــــــــــــــــ | دبیرخانه هیات عالی نظارت 🗸                  | صفحه اصلی                        | (e)                                                                |
|---------------------------------|----------------------------------------------------------|-------------------------------------------------|-------------------------------------------------------------------|---------------------------------------------|----------------------------------|--------------------------------------------------------------------|
|                                 |                                                          | ئف                                              | مید حسین فاطمی، ایناک ۸۷.۰۰ طبقه هم                               | لزی، فاطمی، خیابان بابا طاهر، خیابان دکتر ب | ا فرس<br>تهران، تهران، مر        | د سرماند بیات مالی<br>مطارت بر سانهای چی مستنی کشور                |
|                                 | N                                                        |                                                 |                                                                   |                                             |                                  | یست پروانههای کسب                                                  |
|                                 |                                                          |                                                 |                                                                   | ی انتخاب شدہ                                | آیسیکھا                          | 🕚 اطلاعات واحد صنفی                                                |
| 📃 خرده فروشی طلا و جواهرات      | عرضه انواع کانا و یا خدمات همگن در فروشگاه های زنجیره ای | لا و یا خدمات غیر همگن در فروشگاه های زنجیره ای | عرضه انواع ک                                                      | وشی انواع شیرینی                            | 🗖 خردہ ف                         | ۲ اطلاعات فردی                                                     |
| 📃 خردہ فروشی کیف و کفش          | 📃 خرده فروشی مواد پروتئینی                               | اک مشترک مردانه و زنانه                         | ا نمایندگی پون                                                    | ی فروش انواع منسوجات                        | مايند؟                           | ۳ بارگذاری مدارک                                                   |
| 🔲 خرده فروشی لنزو شیشه عینک     | 🔲 خرده فروشی نیات                                        | وازم خانگی                                      | 🔲 خرده فروشی                                                      | روشی لوازم آرایشی و بهداشتی                 | 🗖 خردہ ف                         | ۴) پیش نمایش                                                       |
| 🗖 رستوران                       | 📄 خرده فروهی انواع نان سرد                               | چاي – قهوه - كاكائو                             | 🔲 خرده فروشی                                                      | روشی فرش ماشینی و انواع موکت                | 🗖 خردہ ف                         | ۴ کد درخواست                                                       |
| 📄 خردہ فروشی وسایل خانگی برقی   | 📃 خرده فروشی شکلات                                       | ر بین شهری                                      | حمل و نقل ب                                                       | روشی شیرآلات. لوله و لوازم ساختمانی         | 🗖 خردہ ف                         |                                                                    |
| 📘 خردہ فروشی انواع نان          | 📘 خرده فروشی برنج، غلات و حبوبات                         | انواع محصولات غذایی گیاهی                       | خرده فروشی                                                        | روشی لوازم الکترونیکی                       | 🗖 خردہ ف                         |                                                                    |
| 🔲 خدمات عرضه محصولات فرهنگی     | 📃 خرده فروشی آب معدنی و نوشیدنی های گازدار               | تعلك                                            | 🔲 خرده فروشی                                                      | روشی ظروف و لوازم آشپزخانه                  | خردہ ف                           |                                                                    |
| 📄 خرده فروشی ایزارآلات ساختمانی | 🔲 فروش ساندویچ و پیتزا و مرغ سوخاری و (فست فود)          | مل کانای شهری                                   | 🔲 دفتر حمل و                                                      | بستنی و فالوده فروشی                        | 🗖 آيميوه                         |                                                                    |
|                                 |                                                          |                                                 |                                                                   |                                             | انصراف                           |                                                                    |
|                                 |                                                          |                                                 |                                                                   |                                             | صفحه اصلی                        |                                                                    |
|                                 |                                                          |                                                 |                                                                   | ب<br>ت صنعت. معدن و تجارت                   | صدور پروانه کس<br>میز خدمت وزارد |                                                                    |
|                                 |                                                          |                                                 |                                                                   |                                             |                                  |                                                                    |
| F P Type here to search         | 🖬 📀 💶 🗈 📀 🖷                                              |                                                 |                                                                   |                                             | ^                                | 臣 d <mark>x</mark> ENG <sup>10:11 ら。<br/>۱۴・୮/۱୮/۱۵ <b>尼</b></sup> |

- انتخاب بیش از یک مورد بلامانع است.
- درصورت مغایرت گروه کالایی و رسته انتخابی با گزارشات بازرسی، درخواست از سوی اتحادیه رد خواهد شد.

### ۱۲- در قسمت انتهایی نسبت به تکمیل اطلاعات واحد صنفی اقدام نمایید.

| ዳ |                                 |                                                 | ب سامانههای الکترونیک ب اتاقها و اتحادیهها ب<br> | صفحه اصلی دبیرخانه هیات عالی نظارت 👽 قوانین و مقررات 🗸                 | <b>(()</b>                    |
|---|---------------------------------|-------------------------------------------------|--------------------------------------------------|------------------------------------------------------------------------|-------------------------------|
|   | 🗌 رستوران                       | 📘 کرده نروسی انواع بان سرد                      | 📘 خردە بىرۇسى چاي – بىھەم - بادانۇ               | 📘 کرده فروسی فرس ماسینی و انواع مونت                                   | د سرخانه بیات حالی            |
|   | 📄 خردہ فروشی وسایل خانگی برقی   | 🗖 خردہ فروشی شکنات                              | 🗖 حمل و نقل بار بین شهری                         | 📄 خرده فروشی شیرالات، لوله و اوازم ساختمانی                            | تطارت برسازمان یکی مستقی کشور |
|   | 📘 خردہ فروشی انواع نان          | 📄 خرده فروشی برنچ. غلات و حیوبات                | 🔲 خردہ فروشی انواع محصولات غذایی گیاہی           | 🔲 خرده فروشی لوازم الکترونیکی                                          | یست پروانههای کسب 👬           |
|   | 📄 خدمات عرضه محصولات فرهنگی     | 📃 خرده فروشی آب معدنی و نوشیدنی های گازدار      | 🔲 خردہ فروشی تتقلات                              | خرده فروشی ظروف و لوازم آشیزخانه                                       | اطلاعات واحد صنفى             |
|   | 📄 خرده فروشی ایزارالات ساختمانی | 🔵 فروش ساندویج و پیترا و مرغ سوخاری و (فست فود) | 🗖 دفتر حمل و نقل کالای شهری                      | 🔲 آیمیوه، بستنی و فالوده فروشی                                         | ۲) اطلاعات فردی               |
|   | 🔲 سوپر موادغذایی                | 🔽 خرده فروشی خواربار (خواربارفروش)              | 📃 خرده فروشی تخت و مبلمان و مصنوعات چوبی         | 🗖 خرده فروشی ظروف یکبارمصرف                                            | ۳ بارگذاری مدارک              |
|   |                                 |                                                 |                                                  | 🔲 سایر موارد                                                           | ۴ پیش نمایش                   |
|   |                                 |                                                 |                                                  |                                                                        | ۴ کد درخواست                  |
|   |                                 | مدل استقرار *-<br>مستقل                         | نوع کاربری مکان *<br>تجاری                       | نوع ماکیت *<br>مالک                                                    |                               |
|   | a la                            | ویژئی نمکه *<br>اقایان و خانم                   | ومعیت دغرافیایی *<br>مجاور اصلی                  | نوع مثان *<br>مجاور خیابان اصلی                                        |                               |
|   |                                 |                                                 | شماره کنتور برق                                  | مجموع ساحت "                                                           |                               |
|   |                                 |                                                 |                                                  | المحر منة بدانا والله عالم                                             |                               |
|   |                                 |                                                 |                                                  | واحد نستین داری امیر نی بسد.<br>واحد مینفی دارای سردخانه میباشد.       |                               |
| I | Iclas >                         |                                                 |                                                  | انمراف                                                                 |                               |
|   |                                 |                                                 |                                                  | صفحه اصلی<br>صدم دیمانه کسی                                            |                               |
|   |                                 |                                                 |                                                  | میز خدمت وزارت صنعت، معدن و تجارت<br>میز خدمت وزارت صنعت، معدن و تجارت |                               |
|   |                                 |                                                 |                                                  |                                                                        |                               |
|   |                                 |                                                 |                                                  |                                                                        |                               |

- مجموع مساحت در صورتیکه با مجموع مساحت قید شده در قرارداد بارگذاری شده در مراحل بعد مطابقت نداشته باشد درخواست از سوی اتحادیه رد خواهد شد.
  - پرداخت حق عضویت بصورت سیستمی و با توجه به عدد مجموع مساحت محاسبه می گردد.

۱۳ با رویت تصویر زیر گزینه انصراف را انتخاب نمایید.

| • | شماره ملی و شماره همراه نماینده جدید را وارد نمایید.<br>کدملی *<br>کد ملی<br>انصراف<br>انصراف |  |
|---|-----------------------------------------------------------------------------------------------|--|
|   |                                                                                               |  |

| صدی شعبه اقدام نمایید. | طلاعات مدیر و من | فردی نسبت به ثبت ا | در قسمت اطلاعات | _14 |
|------------------------|------------------|--------------------|-----------------|-----|
|------------------------|------------------|--------------------|-----------------|-----|

| ٩                        | یک 🍾 اتاقها و اتحادیهها 🗸 | مشحه اصلی دبیرخانه هیات عالی نظارت پ قوانین و مقررات پ سامانههای انگتروند<br> | <u>ر</u>                                               |
|--------------------------|---------------------------|-------------------------------------------------------------------------------|--------------------------------------------------------|
|                          | اطلاعات فردى              | اطلاعات فردی                                                                  | وسرفانه بیات عالی<br>تشارت بر سالمان ۹ی منتی کثور      |
| نام بدر *                | نام خانوادگی *            | * e <sup>(i</sup>                                                             | یست پروانههای کسب 👥                                    |
| کدملی/ کد فراگیر اتباع * | • * * جنسيت               | کثور تایین *<br>ایران<br>ب                                                    | 🖌 اطلاعات واحد صنقی                                    |
| ع مسو مر<br>تلفن         | شماره همراه *             | شمزه شناسنامه. *                                                              | 🔵 اطلاعات فردی                                         |
| استان محل مدور *         | تاريخ توك *               | ايميل                                                                         | ۳) بارگذاری مدارک                                      |
| • سرپرست ځاټوار          | ومسيت تاهل *              | شهرستان محل مدور *                                                            | <ul> <li>۲</li> <li>۲</li> <li>۲</li> <li>۲</li> </ul> |
| • سطح تحصیلات            | مذهب/ دین *               | ومسبت نظام وقليفه *                                                           |                                                        |
|                          | کد پستی محل سکونت *       | رشته تحصیلی*                                                                  |                                                        |
|                          | آدرس محل سکونت            |                                                                               |                                                        |
| X                        |                           |                                                                               |                                                        |
| د بازگشت                 |                           | انمراف                                                                        |                                                        |
|                          |                           |                                                                               |                                                        |
|                          |                           | صفحه اصلی<br>صدور بیروانه کسب<br>میز خدمت وزارت صنعت، معدن و تجارت            |                                                        |
|                          |                           |                                                                               |                                                        |

نكته:

- با توجه به اینکه در حال حاضر در ثبت نام شعبه ثبت مباشر لحاظ نگردیده است لذا در هنگام ثبت نام حتماً اطلاعات فردی را وارد نمایید که در واحد صنفی حضور دارد.
  - دارنده کارت شناسایی شعبه هیچ مسئولیتی از لحاظ حقوقی و امور مالیاتی ندارد.

## **۱۵ - در قسمت بارگذاری مدارک نسبت به بارگذاری مدارک درخواستی اقدام گردد.**

|          | صفحه اصلی دبیرخانه هیات عالی نظارت 🗸 قوانین و مقررات 🔷 سامانههای الکترونیک 🖌 انازیها و اتحادیهها 🗸<br>ــــــــــــــــــــــــــــــــــــ                                                                                    | 2                        |
|----------|----------------------------------------------------------------------------------------------------|--------------------------|
|          | دیات مانی<br>نان یکی سنی گرر<br>D در صورت فرانچایز بودن فروشگاه فایل مربوط به فرانچایز به همراه اجاره نامه / سند ارسال گردد.                                                                                                  | د میرما:<br>نظارت بر ساز |
|          | وانههای کسب<br>بارگذاری مدارک                                                                                                    | ليست پرو                 |
|          | احد منفی                                                                                                    | 🖌 اطلاعات و              |
|          | لردی * تایید وزارت بهداشت تایید وزارت بهداشت                                                                                                    | 🖌 اطلاعات ف              |
|          | دارگ * تصویر پشت و روی کارت پایان خدمت نظام وظ از شما می،ایست با فرمتهای زیر بارگذاری شوند: image/png image/jpeg application/pdfpdfzip.application/x-zip-compressed فایل ۱۳۰۵/۱۳<br>فایل ۱۳۰۵/۱۳۵۱<br>* تصویر سند ۲۱جاره نامه | ی بارگذاری م             |
|          |                                                                                                    | و پیش نمای               |
|          |                                                                                                    | ۽ <u>د</u> د درخوس       |
|          |                                                                                                    |                          |
|          |                                                                                                    |                          |
|          |                                                                                                    |                          |
|          |                                                                                                    |                          |
| ﴿ بازگشت | انصراف                                                                                                    |                          |
|          | صفحه اصلی<br>صدور پروانه گسب                                                                                                    |                          |
|          | میز خدمت وزارت صنعت، معدن و تجارت                                                                                                    |                          |
|          |                                                                                                    |                          |
|          |                                                                                                    |                          |
|          |                                                                                                    |                          |
|          |                                                                                                    |                          |

- به فرمت و حجم مدارک در هنگام بارگذاری مدارک توجه کنید.
- تصویر قرارداد فرانچایز/سند مالکیت یا اجاره نامه باید شرایط زیر را داشته باشند:
  - ا- یکی از طرفین، شرکت و یا شخص دارند پروانه کسب اصلی باشد
    - ۲- دارای مدت اعتبار قرارداد
    - ۳- حاوی نشانی و کدپستی فروشگاه
    - ۴- حاوی متراژ سطح فروش (جهت محاسبه حق عضویت)
      - ۵- دارای مهر و امضا طرفین
- در صورتیکه شعبه مشمول اخذ صلاحیت بهداشتی باشد؛ نسبت به بارگذاری پاسخ مثبت استعلام بهداشت اقدام نمایید. تصویر تایید صلاحیت بهداشتی از مکاتبات و سنوات
   گذشته و یا پس از اخذ تایید صلاحیت بهداشت از سامانه سامح بارگذاری شود.
  - در صورتیکه شعبه مشمول اخذ صلاحیت بهداشتی نباشد؛ در قسمت تایید بهداشت تصویر پیوست شماره (۱) را بارگذاری نمایید.
- عکس پرسنلی بارگذاری شده تصویری است که بر روی کارت شناسایی درج می گردد، لذا تصویر با پوشش مناسب و متناسب با شئونات اسلامی، بدون عینک آفتابی، پاپیون
   و کراوات، رنگی و با کیفیت بارگذاری گردد.

۱۴-پس از ثبت تمامی مدارک و رویت و تایید پیش نمایش ثبت نام، کد درخواست برای شما نمایان می گردد.

۱۷- پس از دریافت کد درخواست نسبت به ارسال نامه معرفی شعبه به انضمام فایل اکسل مشخصات مطابق فرمت پیوست (۲) و (۳) به این اتحادیه اقدام نمایید.

۱۸-کارشناسان اتحادیه موظفند ظرف مدت ۴۸ ساعت کاری نسبت به رد و یا تایید درخواست و مدارک شما اقدام نمایند.

۱۹-تمامی مراحل و نواقص در ثبت نام تا حصول نتیجه از طریق پنل کاربری شما، قسمت درخواست های تغییر، قابل مشاهده است.

۲۰- پس از ماکسیمم ۷ روز کاری و تایید استعلامات درخواست شما به مرحله پرداخت منتقل خواهد شد

۲۱-پس از پرداخت مبلغ می توانید نسبت به مشاهده و دانلود کارت شعبه خود اقدام نمایید.

۲۲-در صورت بروز هرگونه ابهام و سوال در خصوص فرآیند ثبت نام با شماره تماس ۸۸۶۲۶۲۴۳ – داخلی ۱۱۴ تماس حاصل نمایید.